# 

Cadastros de Compras e Suprimentos Web Cadastro de Produto Preferencial

**JULHO 2023** 

COMSUPWEB07V2

## Sumário

| 1.<br>2. | Vi<br>Ot         | são<br>ojet       | o ge<br>ivo        | eral.                        |             |              |             |             |      |     |      |     |      | <br> | <br> | <br> | 04<br>05       | ,        |
|----------|------------------|-------------------|--------------------|------------------------------|-------------|--------------|-------------|-------------|------|-----|------|-----|------|------|------|------|----------------|----------|
| 3.       | Ca<br>3.1<br>3.2 | ada<br>1 P<br>2 P | stro<br>rod<br>arâ | os<br>uto<br>me <sup>-</sup> | Pre<br>tros | efer<br>s de | enc<br>e Co | cial.<br>mp | oras | e S | Supi | rim | ente | <br> | <br> | <br> | 06<br>06<br>12 | <b>)</b> |
|          |                  |                   |                    |                              |             |              |             |             |      |     |      |     |      |      |      |      |                |          |
|          |                  |                   |                    |                              |             |              |             |             |      |     |      |     |      |      |      |      |                |          |
|          |                  |                   |                    |                              |             |              |             |             |      |     |      |     |      |      |      |      |                |          |
|          |                  |                   |                    |                              |             |              |             |             |      |     |      |     |      |      |      |      |                |          |
|          |                  |                   |                    |                              |             |              |             |             |      |     |      |     |      |      |      |      |                |          |
|          |                  |                   |                    |                              |             |              |             |             |      |     |      |     |      |      |      |      |                |          |
|          |                  |                   |                    |                              |             |              |             |             |      |     |      |     |      |      |      |      |                |          |
|          |                  |                   |                    |                              |             |              |             |             |      |     |      |     |      |      |      |      |                |          |
|          |                  |                   |                    |                              |             |              |             |             |      |     |      |     |      |      |      |      |                |          |
|          |                  |                   |                    |                              |             |              |             |             |      |     |      |     |      |      |      |      |                |          |
|          |                  |                   |                    |                              |             |              |             |             |      |     |      |     |      |      |      |      |                |          |
|          |                  |                   |                    |                              |             |              |             |             |      |     |      |     |      |      |      |      |                |          |
|          |                  |                   |                    |                              |             |              |             |             |      |     |      |     |      |      |      |      |                |          |
|          |                  |                   |                    |                              |             |              |             |             |      |     |      |     |      |      |      |      |                |          |
|          |                  |                   |                    |                              |             |              |             |             |      |     |      |     |      |      |      |      |                |          |
|          |                  |                   |                    |                              |             |              |             |             |      |     |      |     |      |      |      |      |                |          |
|          |                  |                   |                    |                              |             |              |             |             |      |     |      |     |      |      |      |      |                |          |
|          |                  |                   |                    |                              |             |              |             |             |      |     |      |     |      |      |      |      |                |          |
|          |                  |                   |                    |                              |             |              |             |             |      |     |      |     |      |      |      |      |                |          |
|          |                  |                   |                    |                              |             |              |             |             |      |     |      |     |      |      |      |      |                |          |
|          |                  |                   |                    |                              |             |              |             |             |      |     |      |     |      |      |      |      |                |          |
|          |                  |                   |                    |                              |             |              |             |             |      |     |      |     |      |      |      |      |                |          |
|          |                  |                   |                    |                              |             |              |             |             |      |     |      |     |      |      |      |      |                |          |

| C | adas | stros | de ( | Com | pras | e Sı | ıprin | nento | os W | 'eb - | · Cad | astr | o de | Proc | duto | Pref | eren | icial |  |  |  |
|---|------|-------|------|-----|------|------|-------|-------|------|-------|-------|------|------|------|------|------|------|-------|--|--|--|
|   |      |       |      |     |      |      |       |       |      |       |       |      |      |      |      |      |      |       |  |  |  |
|   |      |       |      |     |      |      |       |       |      |       |       |      |      |      |      |      |      |       |  |  |  |
|   |      |       |      |     |      |      |       |       |      |       |       |      |      |      |      |      |      |       |  |  |  |
|   |      |       |      |     |      |      |       |       |      |       |       |      |      |      |      |      |      |       |  |  |  |
|   |      |       |      |     |      |      |       |       |      |       |       |      |      |      |      |      |      |       |  |  |  |
|   |      |       |      |     |      |      |       |       |      |       |       |      |      |      |      |      |      |       |  |  |  |
|   |      |       |      |     |      |      |       |       |      |       |       |      |      |      |      |      |      |       |  |  |  |
|   |      |       |      |     |      |      |       |       |      |       |       |      |      |      |      |      |      |       |  |  |  |
|   |      |       |      |     |      |      |       |       |      |       |       |      |      |      |      |      |      |       |  |  |  |
|   |      |       |      |     |      |      |       |       |      |       |       |      |      |      |      |      |      |       |  |  |  |
|   |      |       |      |     |      |      |       |       |      |       |       |      |      |      |      |      |      |       |  |  |  |
|   |      |       |      |     |      |      |       |       |      |       |       |      |      |      |      |      |      |       |  |  |  |
|   |      |       |      |     |      |      |       |       |      |       |       |      |      |      |      |      |      |       |  |  |  |
|   |      |       |      |     |      |      |       |       |      |       |       |      |      |      |      |      |      |       |  |  |  |
|   |      |       |      |     |      |      |       |       |      |       |       |      |      |      |      |      |      |       |  |  |  |
|   |      |       |      |     |      |      |       |       |      |       |       |      |      |      |      |      |      |       |  |  |  |
|   |      |       |      |     |      |      |       |       |      |       |       |      |      |      |      |      |      |       |  |  |  |
|   |      |       |      |     |      |      |       |       |      |       |       |      |      |      |      |      |      |       |  |  |  |
|   |      |       |      |     |      |      |       |       |      |       |       |      |      |      |      |      |      |       |  |  |  |
|   |      |       |      |     |      |      |       |       |      |       |       |      |      |      |      |      |      |       |  |  |  |
|   |      |       |      |     |      |      |       |       |      |       |       |      |      |      |      |      |      |       |  |  |  |
|   |      |       |      |     |      |      |       |       |      |       |       |      |      |      |      |      |      |       |  |  |  |
|   |      |       |      |     |      |      |       |       |      |       |       |      |      |      |      |      |      |       |  |  |  |
|   |      |       |      |     |      |      |       |       |      |       |       |      |      |      |      |      |      |       |  |  |  |
|   |      |       |      |     |      |      |       |       |      |       |       |      |      |      |      |      |      |       |  |  |  |
|   |      |       |      |     |      |      |       |       |      |       |       |      |      |      |      |      |      |       |  |  |  |
|   |      |       |      |     |      |      |       |       |      |       |       |      |      |      |      |      |      |       |  |  |  |
|   |      |       |      |     |      |      |       |       |      |       |       |      |      |      |      |      |      |       |  |  |  |
|   |      |       |      |     |      |      |       |       |      |       |       |      |      |      |      |      |      |       |  |  |  |
|   |      |       |      |     |      |      |       |       |      |       |       |      |      |      |      |      |      |       |  |  |  |
|   |      |       |      |     |      |      |       |       |      |       |       |      |      |      |      |      |      |       |  |  |  |
|   |      |       |      |     |      |      |       |       |      |       |       |      |      |      |      |      |      |       |  |  |  |
|   |      |       |      |     |      |      |       |       |      |       |       |      |      |      |      |      |      |       |  |  |  |

## 1. Visão Geral

Os cadastros do módulo de Compras e Suprimentos auxiliam no funcionamento básico deste sistema, que é parte integrante do produto TecFood utilizado nas cozinhas industriais

## 2. Objetivo

O cadastro do produto preferencial para as unidades é utilizado quando o sistema tem um produto de compra que será utilizado na solicitação de compras e Autorização de Fornecimento (AF) especificamente para uma unidade.

| TE | <n < td=""><td>SA</td><td>ċт</td><td>RA</td><td>INI</td><td>NG</td></n <> | SA | ċт | RA | INI | NG |
|----|---------------------------------------------------------------------------|----|----|----|-----|----|

## 3. Cadastros

### **3.1 Produto Preferencial**

No canto superior esquerdo da tela inicial do **TecFood Web**, clique no ícone do menu lateral. Esse acesso também pode ser feito por meio de um atalho, pressionando as teclas Ctrl e M simultaneamente.

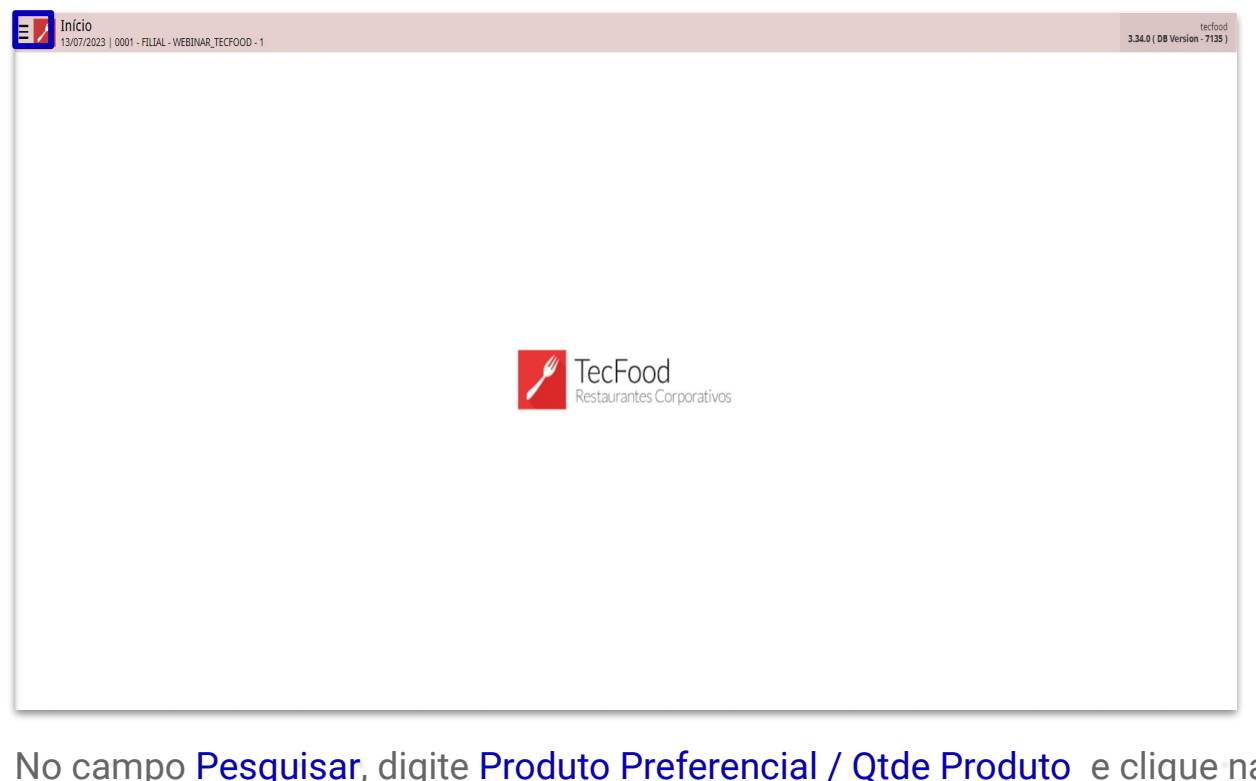

| IN O | 0 Ca | amp  |      | esqu | uisa | r, ai<br>ida | gite | Pro | aut | 0 Pr | erer | enc | iai / | QIC | ie P | roal | πο | e cii | que | na |  |
|------|------|------|------|------|------|--------------|------|-----|-----|------|------|-----|-------|-----|------|------|----|-------|-----|----|--|
| 0    | JÇa  | o qu | le s | era  | arin | iua.         |      |     |     |      |      |     |       |     |      |      |    |       |     |    |  |
|      |      |      |      |      |      |              |      |     |     |      |      |     |       |     |      |      |    |       |     |    |  |
|      |      |      |      |      |      |              |      |     |     |      |      |     |       |     |      |      |    |       |     |    |  |
|      |      |      |      |      |      |              |      |     |     |      |      |     |       |     |      |      |    |       |     |    |  |
|      |      |      |      |      |      |              |      |     |     |      |      |     |       |     |      |      |    |       |     |    |  |
|      |      |      |      |      |      |              |      |     |     |      |      |     |       |     |      |      |    |       |     |    |  |
|      |      |      |      |      |      |              |      |     |     |      |      |     |       |     |      |      |    |       |     |    |  |
|      |      |      |      |      |      |              |      |     |     |      |      |     |       |     |      |      |    |       |     |    |  |
|      |      |      |      |      |      |              |      |     |     |      |      |     |       |     |      |      |    |       |     |    |  |
|      |      |      |      |      |      |              |      |     |     |      |      |     |       |     |      |      |    |       |     |    |  |
|      |      |      |      |      |      |              |      |     |     |      |      |     |       |     |      |      |    |       |     |    |  |
|      |      |      |      |      |      |              |      |     |     |      |      |     |       |     |      |      |    |       |     |    |  |

|                                                                                             |                           | tecfood<br>3.29.1 ( DB Version - 6647 ) |
|---------------------------------------------------------------------------------------------|---------------------------|-----------------------------------------|
| 13/01/2023<br>0001 - FILIAL - WEBINAR_TECFOOD - 1                                           |                           |                                         |
| 🕀 Trocar Unidade                                                                            |                           |                                         |
| , produto preferencial                                                                      | <u>×</u> ,                |                                         |
| Produto Preferencial / Qtde Produto<br>Parametritação = Suprimentos = Cadastros por Produto |                           |                                         |
|                                                                                             |                           |                                         |
|                                                                                             |                           |                                         |
|                                                                                             | Restaurantes Corporativos |                                         |
|                                                                                             |                           |                                         |
|                                                                                             |                           |                                         |
|                                                                                             |                           |                                         |
|                                                                                             |                           |                                         |
| 0 Zeedhi                                                                                    |                           |                                         |

O sistema carregará a tela de filtro, onde será necessário informar a unidade que receberá o cadastro e clique em Aplicar fltro.

| = Pro                 | oduto Prefe | rencial<br>FILIAL - WEBINA | AR_TECFOOD • 1 |      |              |             |             |       |  |        |               |    | Acci | Control 2 | .76.4 ( DB Version | SUP<br>- 6647 ) |
|-----------------------|-------------|----------------------------|----------------|------|--------------|-------------|-------------|-------|--|--------|---------------|----|------|-----------|--------------------|-----------------|
| Unidade:              |             |                            |                |      |              |             |             |       |  |        |               |    |      |           |                    |                 |
| Código                |             | Pro                        | oduto          | Códi | go Produto I | Preferencia |             |       |  | Qt. Mé | dia Solicitad | la |      |           |                    |                 |
|                       |             |                            |                |      |              |             | Não há regi | stros |  |        |               |    |      |           |                    |                 |
|                       |             |                            |                |      |              |             |             |       |  |        |               |    |      |           |                    |                 |
|                       |             |                            |                |      |              |             |             |       |  |        |               |    |      |           |                    |                 |
|                       |             |                            |                |      |              |             |             |       |  |        |               |    |      |           |                    |                 |
|                       |             |                            |                |      |              |             |             |       |  |        |               |    |      |           |                    |                 |
|                       |             |                            |                |      |              |             |             |       |  |        |               |    |      |           |                    |                 |
|                       |             |                            |                |      |              |             |             |       |  |        |               |    |      |           |                    |                 |
|                       |             |                            |                |      |              |             |             |       |  |        |               |    |      |           |                    |                 |
| Filtro                |             |                            |                |      |              |             |             |       |  |        |               | -  |      |           |                    |                 |
| Unidade 😂<br>Procurar |             |                            |                |      |              |             |             |       |  |        |               |    |      |           |                    | Q               |
| Fechar                |             |                            |                |      |              |             | ×           | )     |  |        |               |    |      |           | Aplicar            | filtro          |
|                       |             |                            |                |      |              |             |             |       |  |        |               |    |      |           |                    |                 |
|                       |             |                            |                |      |              |             |             |       |  |        |               |    |      |           |                    |                 |
|                       |             |                            |                |      |              |             |             |       |  |        |               |    |      |           |                    |                 |
|                       |             |                            |                |      |              |             |             |       |  |        |               |    |      |           |                    |                 |
|                       |             |                            |                |      |              |             |             |       |  |        |               |    |      |           |                    |                 |
|                       |             |                            |                |      |              |             |             |       |  |        |               |    |      |           |                    |                 |

Na tela apresentada, clique em Adicionar na parte inferior para relacionar o produto de estoque ao produto preferencial de compra da unidade.

| = Produto Pre         | ferencial<br>1 - FILIAL - WEBINAR_TECFOOD - 1 |                             |                  |                      | SUP<br>Access Control 2.76.4 (DB Version - 6647) |
|-----------------------|-----------------------------------------------|-----------------------------|------------------|----------------------|--------------------------------------------------|
| Unidade: FILIAL - WEB | INAR_TECFOOD - 1                              |                             |                  |                      |                                                  |
| Código                | Produto                                       | Código Produto Preferencial |                  | Qt. Média Solicitada |                                                  |
|                       |                                               |                             | Não há registros |                      |                                                  |
|                       |                                               |                             |                  |                      |                                                  |
|                       |                                               |                             |                  |                      |                                                  |
|                       |                                               |                             |                  |                      |                                                  |
|                       |                                               |                             |                  |                      |                                                  |
|                       |                                               |                             |                  |                      |                                                  |
|                       |                                               |                             |                  |                      |                                                  |
|                       |                                               |                             |                  |                      |                                                  |
|                       |                                               |                             |                  |                      |                                                  |
|                       |                                               |                             |                  |                      |                                                  |
|                       |                                               |                             |                  |                      |                                                  |
|                       |                                               |                             |                  |                      |                                                  |
|                       |                                               |                             |                  |                      |                                                  |
|                       |                                               |                             |                  |                      |                                                  |
|                       |                                               |                             |                  |                      |                                                  |
|                       |                                               |                             |                  |                      |                                                  |
|                       |                                               |                             |                  |                      |                                                  |
|                       |                                               |                             |                  |                      | Tiltro aplicado                                  |
|                       |                                               |                             | Adicionar        |                      | Quantidade Média                                 |
|                       | 9 9                                           |                             |                  |                      |                                                  |

Preencha os campos exibidos com as informações correspondentes:

| = Produ        | to Preferenc    | ial<br>L•WEBINAR_TE | 2F00D - 1 | _           |             |  |  |  |  | Access | Control 2.7 | 6.4 ( DB Version | SUP<br>6647) |
|----------------|-----------------|---------------------|-----------|-------------|-------------|--|--|--|--|--------|-------------|------------------|--------------|
| Unidade: FILI/ | NL - WEBINAR_TI | ECFOOD - 1          |           | Produto P   | referencial |  |  |  |  |        |             |                  |              |
| Código         |                 | Produte             |           | Produto 😜   |             |  |  |  |  |        |             |                  |              |
|                |                 |                     |           | Procurar    |             |  |  |  |  |        |             |                  | Q            |
|                |                 |                     |           | Produto Pre | ferencial   |  |  |  |  |        |             |                  | 0            |
|                |                 |                     |           | Ot Mádia Se | licitada    |  |  |  |  |        |             |                  | Q            |
|                |                 |                     |           | Qu mean se  | mentudu     |  |  |  |  |        |             |                  |              |
|                |                 |                     |           | 70          |             |  |  |  |  |        |             |                  |              |
|                |                 |                     |           |             |             |  |  |  |  |        |             |                  |              |
|                |                 |                     |           |             |             |  |  |  |  |        |             |                  |              |
|                |                 |                     |           |             |             |  |  |  |  |        |             |                  |              |
|                |                 |                     |           |             |             |  |  |  |  |        |             |                  |              |
|                |                 |                     |           |             |             |  |  |  |  |        |             |                  |              |
|                |                 |                     |           |             |             |  |  |  |  |        |             |                  |              |
|                |                 |                     |           |             |             |  |  |  |  |        |             |                  |              |
|                |                 |                     |           |             |             |  |  |  |  |        |             |                  |              |
|                |                 |                     |           |             |             |  |  |  |  |        |             |                  |              |
|                |                 |                     |           |             |             |  |  |  |  |        |             |                  |              |
|                |                 |                     |           |             |             |  |  |  |  |        |             |                  |              |
|                |                 |                     |           |             |             |  |  |  |  |        |             |                  |              |
|                |                 |                     |           |             |             |  |  |  |  |        |             |                  |              |
|                |                 |                     |           |             |             |  |  |  |  |        |             |                  |              |
|                |                 |                     |           |             |             |  |  |  |  |        |             |                  |              |
|                |                 |                     |           |             |             |  |  |  |  |        |             |                  |              |
| / Cancolar     |                 |                     |           |             |             |  |  |  |  |        |             | C.               | har          |
| Caliceia       |                 |                     |           |             |             |  |  |  |  |        |             | 30               |              |
|                |                 |                     |           |             |             |  |  |  |  |        |             |                  |              |
|                |                 |                     |           |             |             |  |  |  |  |        |             |                  |              |
|                |                 |                     |           |             |             |  |  |  |  |        |             |                  |              |
|                |                 |                     |           |             |             |  |  |  |  |        |             |                  |              |
|                |                 |                     |           |             |             |  |  |  |  |        |             |                  |              |
|                |                 |                     |           |             |             |  |  |  |  |        |             |                  |              |
|                |                 |                     |           |             |             |  |  |  |  |        |             |                  |              |
|                |                 |                     |           |             |             |  |  |  |  |        |             |                  |              |

- Produto: selecione o produto. Utilize os métodos de pesquisa para localizar a informação necessária.
- Produto Preferencial: clique no campo para selecionar o produto preferencial. O sistema apresenta a tela apenas com os produtos de compra que estão relacionados ao produto de estoque informado no campo Produto.

**Quantidade Média Solicitada**: informe a quantidade média do produto solicitado. Esse campo é pouco utilizado.

Clique em Salvar.

Para dar continuidade ao processo, deve-se permitir a utilização de produto preferencial no cálculo da necessidade de compras. Confira a <u>seção 4.2</u> deste material. Após a definição dessa configuração, prossiga com o cadastro na tela de Produto Preferencial / Qtde. Média.

Clique na ação Quantidade Média disponível no canto inferior da tela.

| Produto Preferenci<br>13/01/2023   0001 - FILIAL | al<br>- WEBINAR_TECFOOD - 1 |              |                  |                      | Access Control | SUP<br>2.76.4 ( DB Version - 6647 ) |
|--------------------------------------------------|-----------------------------|--------------|------------------|----------------------|----------------|-------------------------------------|
| Unidade: FILIAL - WEBINAR_TE                     | CFOOD - 1                   |              |                  |                      |                |                                     |
| Código                                           | Produto                     | Código Produ | uto Preferencial | Qt. Média Solicitada |                |                                     |
| 1.01.02.004.00                                   | ABOBRINHA - KG              |              |                  | 5.000,000            |                |                                     |
|                                                  |                             |              |                  |                      |                |                                     |
|                                                  |                             |              |                  |                      |                |                                     |
|                                                  |                             |              |                  |                      |                |                                     |
|                                                  |                             |              |                  |                      |                |                                     |
|                                                  |                             |              |                  |                      |                |                                     |
|                                                  |                             |              |                  |                      |                |                                     |
|                                                  |                             |              |                  |                      |                |                                     |
|                                                  |                             |              |                  |                      |                |                                     |
|                                                  |                             |              |                  |                      |                |                                     |
|                                                  |                             |              |                  |                      |                |                                     |
|                                                  |                             |              |                  |                      |                |                                     |
|                                                  |                             |              |                  |                      |                |                                     |
|                                                  |                             |              |                  |                      |                |                                     |
|                                                  |                             |              |                  |                      |                |                                     |
|                                                  |                             |              |                  |                      |                |                                     |
|                                                  |                             |              |                  |                      | 6              | Filtro aplicado                     |
|                                                  |                             |              | •                |                      |                |                                     |
|                                                  |                             |              | Adicionar        | <br>                 | L              | Quantidade Média                    |
|                                                  |                             |              |                  |                      |                |                                     |
|                                                  |                             |              |                  |                      |                |                                     |
|                                                  |                             |              |                  |                      |                |                                     |
|                                                  |                             |              |                  |                      |                |                                     |

#### 

O sistema carregará uma nova tela para que o cálculo da quantidade média de produtos seja realizado de forma automática, conforme a solicitação de compras lançada.

| ■ Cálculo da Quantidade Média<br>12/01/2023   0001 - FILML - WEBINAR, TECFOOD - 1 |               |   | SUP<br>Access Control 2.76.4 (DB Version - 6647 ) |
|-----------------------------------------------------------------------------------|---------------|---|---------------------------------------------------|
| Unidade 😉                                                                         |               |   |                                                   |
|                                                                                   |               |   | ¢.                                                |
| Data de Entrega 😜                                                                 |               |   |                                                   |
| A partir de 13/01/2023 Para 13/01/2023                                            |               |   | ×                                                 |
| Produto Inicial O                                                                 | Produto Final | 0 | 0                                                 |
|                                                                                   | Q Procurar    |   | Q                                                 |
|                                                                                   |               |   |                                                   |
|                                                                                   |               |   |                                                   |
|                                                                                   |               |   |                                                   |
|                                                                                   |               |   |                                                   |
|                                                                                   |               |   |                                                   |
|                                                                                   |               |   |                                                   |
|                                                                                   |               |   |                                                   |
|                                                                                   |               |   |                                                   |
|                                                                                   |               |   |                                                   |
|                                                                                   |               |   |                                                   |
|                                                                                   |               |   |                                                   |
|                                                                                   |               |   |                                                   |
|                                                                                   |               |   |                                                   |
|                                                                                   |               |   |                                                   |
|                                                                                   |               |   |                                                   |
|                                                                                   |               |   |                                                   |
|                                                                                   |               |   |                                                   |
|                                                                                   |               |   |                                                   |
|                                                                                   |               |   |                                                   |
|                                                                                   |               |   |                                                   |
|                                                                                   |               |   |                                                   |
|                                                                                   |               |   |                                                   |
| < Voltar                                                                          |               |   | Calcular                                          |
|                                                                                   |               |   |                                                   |

O cálculo é feito pela data de entrega, pelo produto e pela unidade:

- Unidade: selecione uma ou mais opções. É possível marcar todas as unidades através da caixa de seleção ao lado da coluna Código. Assim, o sistema apresentará a mensagem "Há mais linhas que não estão sendo exibidas. Você quer verificá-los?" Clique em Sim ou Não, de acordo com a necessidade. Escolhidas as unidades, clique em Ok.
- Data de Entrega: insira o período de entrega desejado para o cálculo da quantidade média do produto.
- Produto Inicial e Produto Final: defina um intervalo de produtos, subnível ou nível de produtos.

Após o preenchimento dos campos, clique em Calcular, no canto inferior direito.

Na tela inicial do cadastro, o sistema apresenta um menu suspenso que possui as seguintes funções:

|                                                                                                    | FOOD - 1                                                                                                    |                                                                                                    |                                                                               |                       |
|----------------------------------------------------------------------------------------------------|----------------------------------------------------------------------------------------------------|----------------------------------------------------------------------------------------------------|-------------------------------------------------------------------------------|-----------------------|
| igo                                                                                                    | Produto                                                                                                    | Código Produto Preferencial                                                                                                    | Qt. Média Solicitada                                                          |                       |
| .02.004.00                                                                                                    | ABOBRINHA - KG                                                                                                    |                                                                                                    | 5.000,000                                                                     |                       |
|                                                                                                    |                                                                                                    |                                                                                                    |                                                                               |                       |
|                                                                                                    |                                                                                                    |                                                                                                    |                                                                               |                       |
|                                                                                                    |                                                                                                    |                                                                                                    |                                                                               |                       |
|                                                                                                    |                                                                                                    |                                                                                                    |                                                                               |                       |
|                                                                                                    |                                                                                                    |                                                                                                    |                                                                               |                       |
|                                                                                                    |                                                                                                    |                                                                                                    |                                                                               |                       |
|                                                                                                    |                                                                                                    |                                                                                                    |                                                                               |                       |
|                                                                                                    |                                                                                                    |                                                                                                    |                                                                               |                       |
|                                                                                                    |                                                                                                    |                                                                                                    |                                                                               |                       |
|                                                                                                    |                                                                                                    |                                                                                                    |                                                                               |                       |
|                                                                                                    |                                                                                                    |                                                                                                    |                                                                               |                       |
|                                                                                                    |                                                                                                    |                                                                                                    |                                                                               |                       |
|                                                                                                    |                                                                                                    |                                                                                                    |                                                                               |                       |
|                                                                                                    |                                                                                                    |                                                                                                    |                                                                               | <b>Filtro aplicad</b> |
|                                                                                                    |                                                                                                    | 0                                                                                                    |                                                                               | Ouantidade            |
|                                                                                                    |                                                                                                    | Adicionar                                                                                                    |                                                                               |                       |
|                                                                                                    |                                                                                                    |                                                                                                    |                                                                               |                       |
| Atu                                                                                                    | alizar: recarred                                                                                                    | par os dados da página                                                                                                    | a. • • • •                                                                    |                       |
|                                                                                                    | 0                                                                                                    |                                                                                                    |                                                                               |                       |
|                                                                                                    |                                                                                                    |                                                                                                    |                                                                               |                       |
| _                                                                                                    | ortar: exportar                                                                                                    | <sup>.</sup> as informações da pá                                                                                                    | igina para os for                                                             | matos de              |
| EXP                                                                                                    | ortar. criportar                                                                                                    |                                                                                                    | <b>U</b>                                                                      |                       |
| Exp                                                                                                    |                                                                                                    | aport o CSV report                                                                                                    |                                                                               |                       |
| arqı                                                                                                    | uivo PDF, XLS r                                                                                                    | eport e CSV report.                                                                                                    |                                                                               |                       |
| arqı                                                                                                    | Jivo PDF, XLS r                                                                                                    | eport e CSV report.                                                                                                    |                                                                               |                       |
| arqı<br>Pro                                                                                                   | Jivo PDF, XLS r                                                                                                    | eport e CSV report.                                                                                                    | or nome ou por d                                                              | opibòc                |
| arqı<br>Pro                                                                                                   | uivo PDF, XLS r                                                                                                    | report e CSV report.<br>r algum dado da tela po                                                                                                    | or nome ou por o                                                              | código.               |
| arqı Pro                                                                                                    | uivo PDF, XLS r<br>curar: localizar                                                                                                 | eport e CSV report.                                                                                                    | or nome ou por o                                                              | código.               |
| e Exp<br>arqu<br>Pro                                                                                          | uivo PDF, XLS r<br>curar: localizar                                                                                                 | eport e CSV report.<br>r algum dado da tela po<br>rar um lavout das colu                                                                               | or nome ou por o<br>nas da tela                                               | código.               |
| <ul><li>Exp<br/>arqu</li><li>Pro</li><li>Esq</li></ul>                                                        | uivo PDF, XLS r<br><b>curar</b> : localizar<br><b>uema</b> : configui                                                               | report e CSV report.<br>r algum dado da tela po<br>rar um layout das colu                                                                              | or nome ou por o<br>nas da tela.                                              | código.               |
| <ul> <li>Exp<br/>arqu</li> <li>Pro</li> <li>Esq</li> </ul>                                                    | uivo PDF, XLS r<br><b>curar</b> : localizar<br><b>uema</b> : configui                                                               | report e CSV report.<br>r algum dado da tela po<br>rar um layout das colu                                                                              | or nome ou por o<br>nas da tela.                                              | código.               |
| Exp<br>arqu<br>Pro<br>Esq                                                                                     | uivo PDF, XLS r<br>curar: localizar<br>uema: configurar a                                                                           | eport e CSV report.<br>r algum dado da tela po<br>rar um layout das colu<br>a forma de visualizaçã                                                     | or nome ou por o<br>nas da tela.<br>o dos dados                               | código.               |
| Exp<br>arq<br>Pro<br>Esq<br>Visa                                                                              | uivo PDF, XLS r<br><b>curar</b> : localizar<br><b>uema</b> : configui<br><b>io</b> : configurar a                                   | eport e CSV report.<br>r algum dado da tela po<br>rar um layout das colu<br>a forma de visualizaçã                                                     | or nome ou por o<br>nas da tela.<br>o dos dados.                              | código.               |
| Exp<br>arqu<br>Pro<br>Esq<br>Visa                                                                             | uivo PDF, XLS r<br><b>curar</b> : localizar<br><b>uema</b> : configur<br>ío: configurar a                                           | report e CSV report.<br>r algum dado da tela po<br>rar um layout das colu<br>a forma de visualizaçã                                                    | or nome ou por o<br>nas da tela.<br>o dos dados.                              | código.               |
| <ul> <li>Exp<br/>arqu</li> <li>Pro</li> <li>Esq</li> <li>Visa</li> <li>Dm isso</li> </ul>                     | uivo PDF, XLS r<br><b>curar</b> : localizar<br><b>uema</b> : configui<br><b>io</b> : configurar a                                   | eport e CSV report.<br>r algum dado da tela po<br>rar um layout das colu<br>a forma de visualizaçã<br>e produto preferencial e                         | or nome ou por o<br>nas da tela.<br>o dos dados.<br>e o cálculo da qu         | código.<br>Jantidade  |
| <ul> <li>Exp<br/>arqu</li> <li>Pro</li> <li>Esq</li> <li>Visá</li> <li>om isso</li> </ul>                     | uivo PDF, XLS r<br>curar: localizar<br>uema: configur<br>io: configurar a<br>o cadastro de                                          | eport e CSV report.<br>r algum dado da tela po<br>rar um layout das colu<br>a forma de visualizaçã<br>e produto preferencial e                         | or nome ou por o<br>nas da tela.<br>o dos dados.<br>e o cálculo da qu         | código.<br>Jantidade  |
| <ul> <li>Exp<br/>arqu</li> <li>Pro</li> <li>Esq</li> <li>Visa</li> <li>&gt;m isso</li> <li>édia de</li> </ul> | uivo PDF, XLS r<br><b>curar</b> : localizar<br><b>uema</b> : configur<br><b>io</b> : configurar a<br>o cadastro de<br>produto serão | eport e CSV report.<br>r algum dado da tela po<br>rar um layout das colu<br>a forma de visualizaçã<br>e produto preferencial e<br>concluídos com suces | or nome ou por o<br>nas da tela.<br>o dos dados.<br>e o cálculo da qu<br>sso. | código.<br>Jantidade  |
| <ul> <li>Exp<br/>arquard</li> <li>Pro</li> <li>Esq</li> <li>Visa</li> <li>Misso</li> <li>édia de</li> </ul>   | uivo PDF, XLS r<br>curar: localizar<br>uema: configur<br>io: configurar a<br>o cadastro de<br>produto serão                         | eport e CSV report.<br>r algum dado da tela po<br>rar um layout das colu<br>a forma de visualizaçã<br>e produto preferencial e<br>concluídos com suces | or nome ou por o<br>nas da tela.<br>o dos dados.<br>e o cálculo da qu<br>sso. | código.<br>Jantidade  |

#### 3.2 Parâmetros de Compras e Suprimentos

Após realizar o cadastro, acesse o menu lateral mais uma vez e digite no campo Procurar: Parâmetros de Compras e Suprimentos.

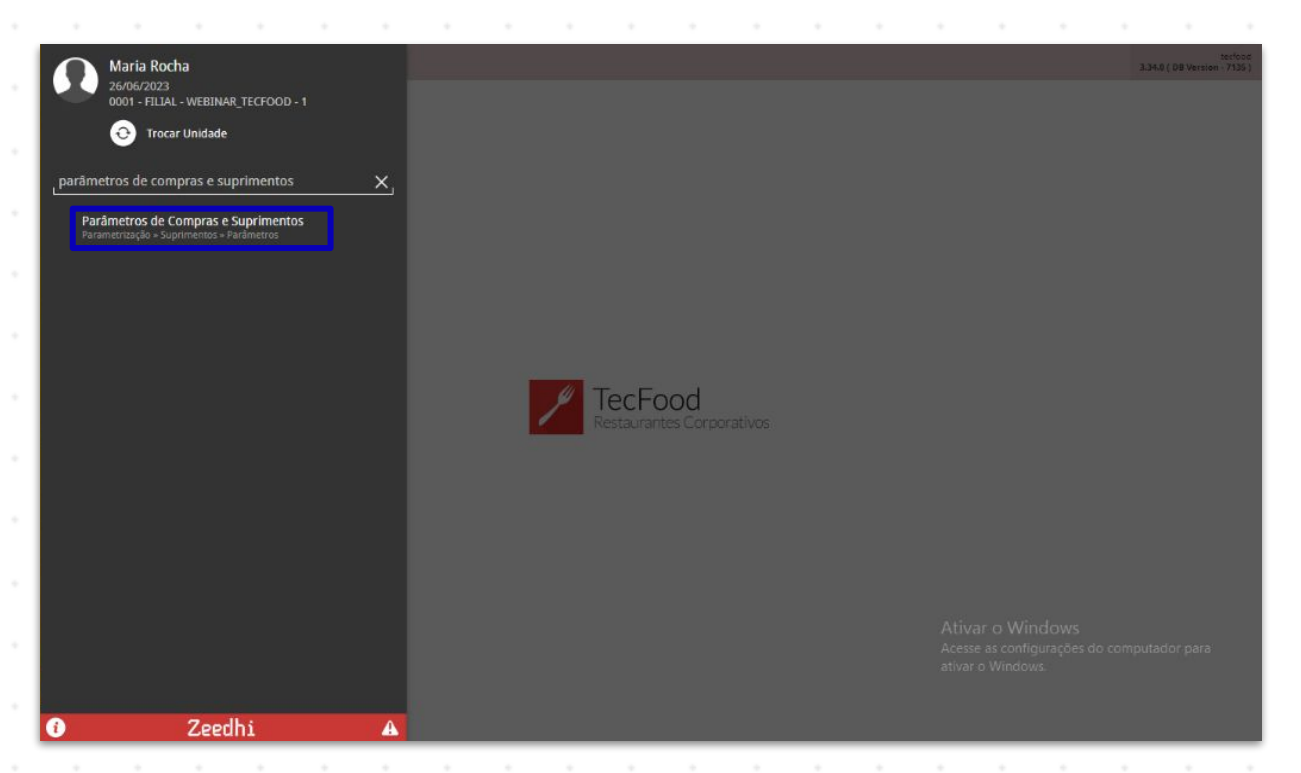

Localize a aba Unidade presente na parte superior. Nessa tela, clique em Editar e marque o parâmetro Permite Utilização de Produto Preferencial.

| Parâmetros de Compras e Suprimentos                                               | GO 2.76.4 ( DB Version - 6647 ) |
|-----------------------------------------------------------------------------------|---------------------------------|
| Central de Compras: 0001 - FILIAL - WEBINAR_TECFOOD - 1                           |                                 |
| Geral Unidade                                                                     |                                 |
| Unidade 🗸                                                                         |                                 |
| Procurar                                                                          | Q                               |
| Diversos Lista de Preços / Observação da Unidade                                  |                                 |
| ✓ Destinatário Padrão das NF's nas AF's                                           |                                 |
| Destinatário da NF                                                                |                                 |
| Empresa                                                                           |                                 |
|                                                                                   |                                 |
| ✓ Necessidade de Compras e Solicitações                                           |                                 |
| Permite Utilização de Produto Preferencial                                        |                                 |
| Tipo de Operação para o Cálculo do Imposto                                        |                                 |
| Período de Entrega de Produtos na Unidade                                         |                                 |
| <ul> <li>Calcula Previsão de Consumo no Cálculo da Necessidade Compras</li> </ul> |                                 |
| Perguntar se o operador quer calcular a previsão de consumo                       |                                 |
| Não perguntar e não calcular a previsão de consumo                                |                                 |
| Não perguntar e calcular a previsão de consumo                                    |                                 |
| Permitir Informar Percentual de Acréscimo no Cálculo da Necessidade de Compras    |                                 |
|                                                                                   |                                 |
| Electronic Contraction Contraction                                                |                                 |

TEKNISA

Após a marcação, o cálculo da necessidade de compras já considerará o cadastro de produto preferencial. A solicitação será gerada com esse produto de compra. Esse parâmetro não interfere nas AFs.

Dessa forma, caso queira considerar o produto preferencial apenas na AF e não na geração do cálculo da necessidade de compras, mantenha o parâmetro desmarcado.

| C | adas | stros | de ( | Com | pras | e Su | ıprin | nento | os W | eb - | · Cad | astro | o de | Proc | duto | Pref | erer | icial |  |  |  |
|---|------|-------|------|-----|------|------|-------|-------|------|------|-------|-------|------|------|------|------|------|-------|--|--|--|
|   |      |       |      |     |      |      |       |       |      |      |       |       |      |      |      |      |      |       |  |  |  |
|   |      |       |      |     |      |      |       |       |      |      |       |       |      |      |      |      |      |       |  |  |  |
|   |      |       |      |     |      |      |       |       |      |      |       |       |      |      |      |      |      |       |  |  |  |
|   |      |       |      |     |      |      |       |       |      |      |       |       |      |      |      |      |      |       |  |  |  |
|   |      |       |      |     |      |      |       |       |      |      |       |       |      |      |      |      |      |       |  |  |  |
|   |      |       |      |     |      |      |       |       |      |      |       |       |      |      |      |      |      |       |  |  |  |
|   |      |       |      |     |      |      |       |       |      |      |       |       |      |      |      |      |      |       |  |  |  |
|   |      |       |      |     |      |      |       |       |      |      |       |       |      |      |      |      |      |       |  |  |  |
|   |      |       |      |     |      |      |       |       |      |      |       |       |      |      |      |      |      |       |  |  |  |
|   |      |       |      |     |      |      |       |       |      |      |       |       |      |      |      |      |      |       |  |  |  |
|   |      |       |      |     |      |      |       |       |      |      |       |       |      |      |      |      |      |       |  |  |  |
|   |      |       |      |     |      |      |       |       |      |      |       |       |      |      |      |      |      |       |  |  |  |
|   |      |       |      |     |      |      |       |       |      |      |       |       |      |      |      |      |      |       |  |  |  |
|   |      |       |      |     |      |      |       |       |      |      |       |       |      |      |      |      |      |       |  |  |  |
|   |      |       |      |     |      |      |       |       |      |      |       |       |      |      |      |      |      |       |  |  |  |
|   |      |       |      |     |      |      |       |       |      |      |       |       |      |      |      |      |      |       |  |  |  |
|   |      |       |      |     |      |      |       |       |      |      |       |       |      |      |      |      |      |       |  |  |  |
|   |      |       |      |     |      |      |       |       |      |      |       |       |      |      |      |      |      |       |  |  |  |
|   |      |       |      |     |      |      |       |       |      |      |       |       |      |      |      |      |      |       |  |  |  |
|   |      |       |      |     |      |      |       |       |      |      |       |       |      |      |      |      |      |       |  |  |  |
|   |      |       |      |     |      |      |       |       |      |      |       |       |      |      |      |      |      |       |  |  |  |
|   |      |       |      |     |      |      |       |       |      |      |       |       |      |      |      |      |      |       |  |  |  |
|   |      |       |      |     |      |      |       |       |      |      |       |       |      |      |      |      |      |       |  |  |  |
|   |      |       |      |     |      |      |       |       |      |      |       |       |      |      |      |      |      |       |  |  |  |
|   |      |       |      |     |      |      |       |       |      |      |       |       |      |      |      |      |      |       |  |  |  |
|   |      |       |      |     |      |      |       |       |      |      |       |       |      |      |      |      |      |       |  |  |  |
|   |      |       |      |     |      |      |       |       |      |      |       |       |      |      |      |      |      |       |  |  |  |
|   |      |       |      |     |      |      |       |       |      |      |       |       |      |      |      |      |      |       |  |  |  |
|   |      |       |      |     |      |      |       |       |      |      |       |       |      |      |      |      |      |       |  |  |  |
|   |      |       |      |     |      |      |       |       |      |      |       |       |      |      |      |      |      |       |  |  |  |
|   |      |       |      |     |      |      |       |       |      |      |       |       |      |      |      |      |      |       |  |  |  |
|   |      |       |      |     |      |      |       |       |      |      |       |       |      |      |      |      |      |       |  |  |  |
|   |      |       |      |     |      |      |       |       |      |      |       |       |      |      |      |      |      |       |  |  |  |